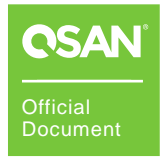

# How to Adjust Performance in Linux

# **XCubeNXT Series Best Practice**

July 2020

.

### **OVERVIEW**

This document will guide customers how to use the XCubeNXT storage system to adjust performance in Linux. The correct settings will make the application more powerful. The applicable models are XN8024D and XN8016D.

# **CONFIGURE STORAGE**

Before configuring the storage, follow some guidelines to get the best performance.

 Disable Memory cache protection: If you can tolerate a short RPO (Recovery Point Objective), disabling Memory cache protection setting will increase IOPS by 2 times and write throughput by up to 5 times. Please go Control Panel -> General Settings -> System, uncheck Memory cache protection checkbox, and then click the Apply button.

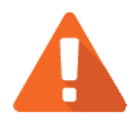

#### CAUTION

Disabling the **Memory cache protection** function will improve performance, but risk the short tolerance of RPO (Recovery Point Objective). Default is enabled.

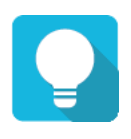

2

TIP

It is recommended to connect a UPS (uninterruptible power supply) or generator to prevent power outages.

- 2. **Create two pools:** The XCubeNXT series features Dual-Active controller architecture. Both controllers concurrently provide storage services in real time. Active-Active architecture doubles the available host bandwidth and cache-hit ratio which ensures there is no wasted resource in the system. Therefore, the best practice is to create at least two pools assigned to each controller, and let both controllers work together.
- Create a RAID 50 pool if disks > 8: If the number of member disks is larger than 8, it is recommended to create a RAID 50 pool for best performance. Otherwise, create a RAID 5 for optimal.

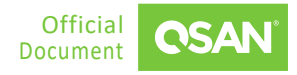

4. **Enable hybrid SSD cache:** Except uses all flash (all SSDs), putting some SSDs in a traditional HDD pool and enabling hybrid SSD cache can improve performance.

Now you have the entire plan to configure storage. The following are the steps to configure storage settings.

1. Follow this video clip - <u>QSAN NAS Tutorial: NAS Storage Overview and connecting CIFS</u> <u>from Windows</u> to create a pool and a volume.

### **CONFIGURE ISCSI IN LINUX**

Make sure that all the IP addresses of the NIC ports to be used for iSCSI connection can ping to the LAN ports on the XCubeNXT system, please consider configuring different network segments for each NIC port and LAN port, this will make it easier to distinguish and troubleshoot afterward. If there are 4 NIC ports on the server side, the example of the configurations are on the following.

- Server1 NIC1 (192.168.1.1/24) -->> XCubeNXT CTRL1-LAN1 (192.168.2.1/24)
- Server1 NIC2 (192.168.2.1/24) -->> XCubeNXT CTRL2-LAN2 (192.168.2.2/24)
- Server2 NIC1 (192.168.3.1/24) -->> XCubeNXT CTRL1-LAN1 (192.168.3.2/24)
- Server2 NIC2 (192.168.4.1/24) -->> XCubeNXT CTRL2-LAN2 (192.168.4.2/24)

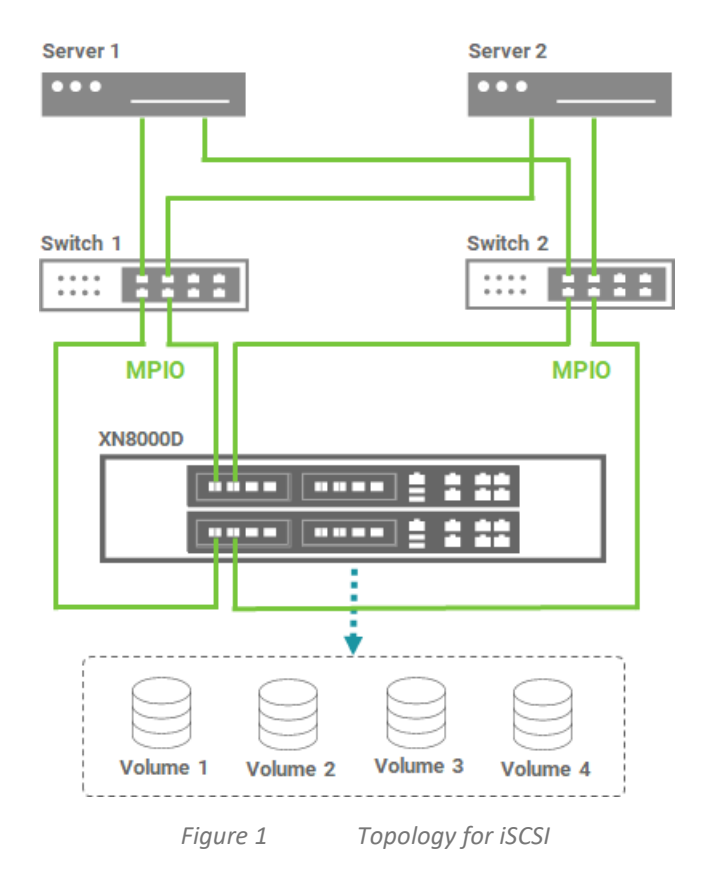

**Configure iSCSI in Linux** ©2020 QSAN Technology, Inc. All rights reserved. www.qsan.com

3

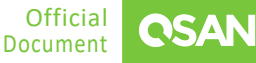

The following are the steps to configure iSCSI in Linux.

1. For the network configuration in Linux, it is recommended to set the IP addresses to the different network segment.

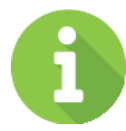

#### **INFORMATION**

It is unable to specify the source NIC port to log in to the target iSCSI portal defined on Linux in a standard manner. If all IP addresses are in the same network segment, the operating system will always use the same NIC as the source to login to a different iSCSI portal, the overall performance of the source NIC will be limited.

 Follow this video clip - <u>QSAN XCubeNAS Tutorial - How to connect iSCSI target from</u> <u>Windows and Unix-Like OS?</u> to log in to the iSCSI target and complete the login process. Watch this video clip - <u>XCubeFAS - How to setup Host Configuration & Setup Linux iSCSI</u> <u>initiator and MPIO</u> to learn and configure MPIO from the server side.

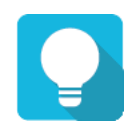

#### TIP

Recommend to set the rr\_min\_io value to "1" in the multipath.conf file.

- 3. If you experience performance degradation when testing performance, try adjusting the following parameters on the server.
  - Please refer this white paper <u>Implement iSCSI Multipath in RHEL6.5</u> and complete all configurations mentioned in the document.
  - Adjust the RA (Read Ahead) Buffer for the RAID volume through the blockdev command. Set the value of each RAID volume to a higher value, such as 4096 or 8192. If the RAID volume is a multipath device, adjust the dm-x device as well.

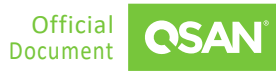

4

| root# blockdev -report            |     |      |      |          |             |           |
|-----------------------------------|-----|------|------|----------|-------------|-----------|
| RO                                | RA  | SSZ  | BSZ  | StartSec | Size        | Device    |
| rw                                | 256 | 2048 | 2048 | 0        | 1051721728  | /dev/sr0  |
| rw                                | 256 | 512  | 4096 | 0        | 17179869184 | /dev/sda  |
| rw                                | 256 | 512  | 4096 | 2048     | 16105078784 | /dev/sda1 |
| rw                                | 256 | 512  | 1024 | 31459326 | 1024        | /dev/sda2 |
| rw                                | 256 | 512  | 4096 | 31459328 | 1071644682  | /dev/sda5 |
| root# blockdevsetra 4096 /dev/sda |     |      |      |          |             |           |

Adjust the **Receive Buffer** to 524284 or higher (twice the value) for TCP/IP.

```
root# sysctl -w net.core.rmem_max=524284
net.core.rmem_max = 524284
```

 Disable HT (Hyper Threating) in BIOS. Select the Advanced -> CPU Configuration -> Intel (R) HT Technology -> Change the option to Disabled.

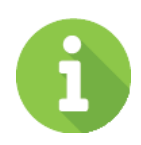

#### **INFORMATION**

After completing the above parameters, you must log in to the connected iSCSI session again. If the server does not seem to work properly after logging in, you must restart the server.

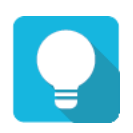

#### TIP

After making one of the above adjustments, please verify the performance immediately to find out which adjustment items are suitable for you. There is not necessary to adjust each item.

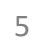

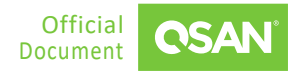

### **CONFIGURE CIFS IN LINUX**

For CIFS usage, it has to setup a cluster IP for binding two private IPs. For example:

↓ XCubeNXT - CTRL1-LAN1 (10.10.1.21/24)

Server - NIC1 (192.168.1.1/24) -->> XCubeNXT - Cluster IP1 (192.168.1.2/24)

↑ XCubeNXT - CTRL2-LAN1 (10.10.1.22/24)

↓ XCubeNXT - CTRL1-LAN2 (10.10.2.21/24)

Server - NIC2 (192.168.2.1/24) -->> XCubeNXT - Cluster IP2-LAN2 (192.168.2.2/24)

↑ XCubeNXT - CTRL2-LAN2 (10.10.2.22/24)

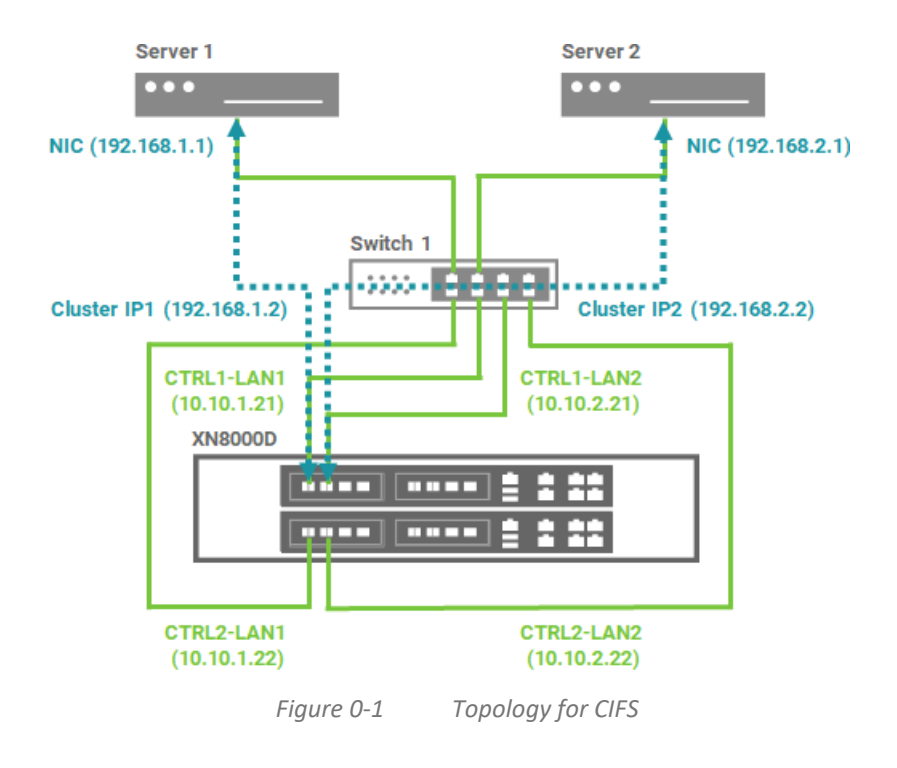

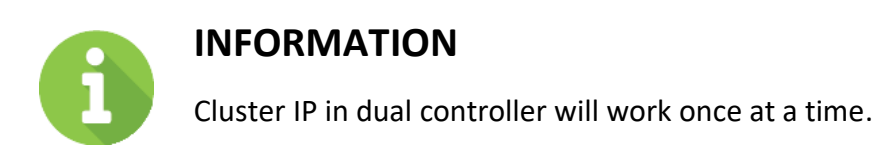

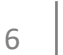

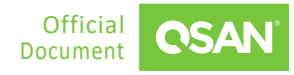

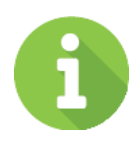

#### INFORMATION

IPv6 does not support cluster IP yet, connect to the private IPv6 directly. (Jun. 2020)

The following are the steps to configure CIFS in Linux.

- 1. Follow this video clip <u>QSAN NAS Tutorial: Connect CIFS Shared Folder Linux</u> to configure share folders and complete the login process.
- 2. If you experience performance degradation when testing performance, please refer to the Section <u>Configure iSCSI in Linux</u> and try adjusting the parameters on the server.

## **CONFIGURE NFS IN LINUX**

Make sure that all the IP addresses of the NIC ports to be used for NFS connection can ping to the LAN ports on the XCubeNXT system, please consider configuring different network segments for each NIC port and LAN port, this will make it easier to distinguish and troubleshoot afterward. If there are 4 NIC ports on the server side, the example of the configurations are on the following.

- Server1 NIC1 (192.168.1.1/24) -->> XCubeNXT CTRL1-LAN1 (192.168.2.1/24)
- Server1 NIC2 (192.168.2.1/24) -->> XCubeNXT CTRL2-LAN2 (192.168.2.2/24)
- Server2 NIC1 (192.168.3.1/24) -->> XCubeNXT CTRL1-LAN1 (192.168.3.2/24)
- Server2 NIC2 (192.168.4.1/24) -->> XCubeNXT CTRL2-LAN2 (192.168.4.2/24)

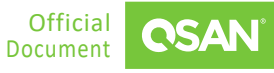

7

How to Adjust Performance in Linuxs

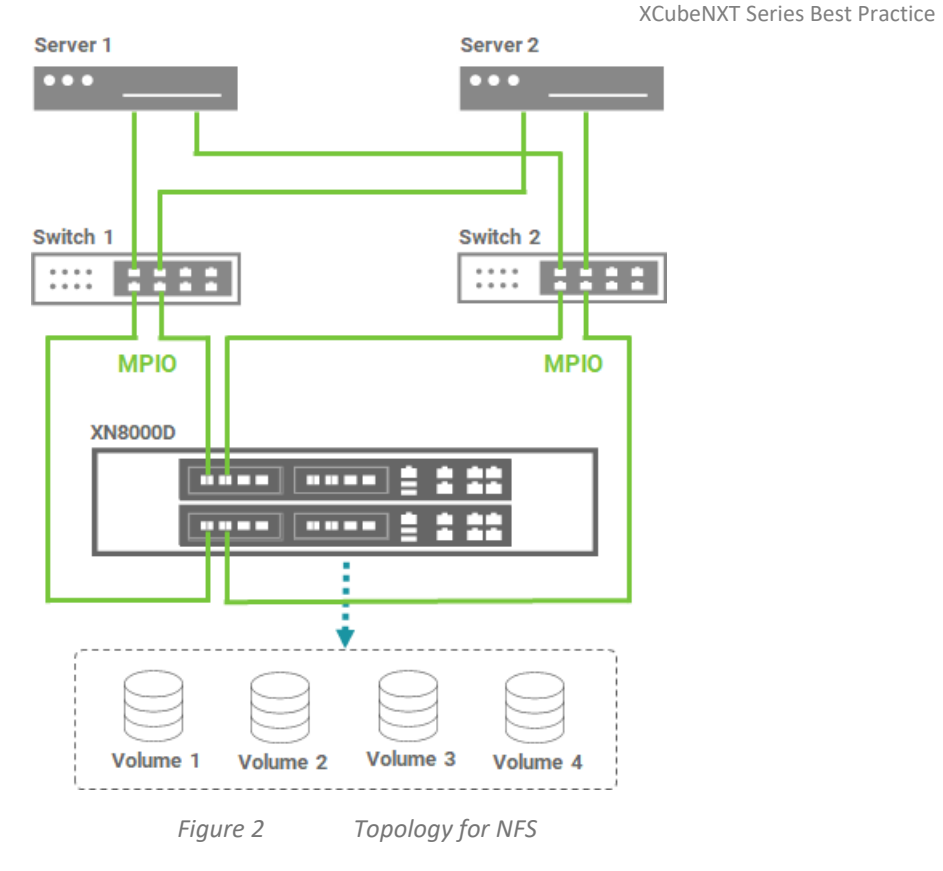

The following are the steps to configure NFS in Linux.

- 1. Follow this video clip <u>XCubeNAS Change Permission from Linux OS after Mounting NFS</u> <u>Shared Folder</u> to mount NFS share folders.
- 2. If you experience performance degradation when testing performance, please refer to the Section <u>Configure iSCSI in Linux</u> and try adjusting the parameters on the server.

### **R**EFERENCES

There are some related materials for references.

Video Clips

- <u>QSAN NAS Tutorial: NAS Storage Overview and connecting CIFS from Windows</u>
- XCubeFAS How to setup Host Configuration & Setup Linux iSCSI initiator and MPIO
- QSAN NAS Tutorial: Connect CIFS Shared Folder Linux
- XCubeNAS Change Permission from Linux OS after Mounting NFS Shared Folder

Documents

8

Best Practice - <u>iSCSI Performance Tuning</u>

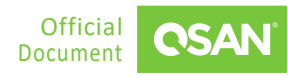

How to Adjust Performance in Linuxs XCubeNXT Series Best Practice

- White Paper Implement iSCSI Multipath in RHEL6.5
- White Paper <u>XCubeNXT Performance Tuning</u>

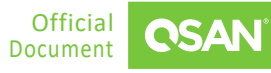